## How Do I REGISTER FOR FOOTY N 2022

# **Transferring Player**

#### Remember to use the Same First Name, Last Name & DOB from last years Registration

#### FIND YOUR CLUB

Your club may send you a direct link to the registration form, otherwise, you can search for the club at www.playhq.com

#### FILL OUT THE REGO FORM

You can Login, or Create a New PlayHQ Account before choosing your Role and filling out your personal + contact details

### CLAIM YOUR PROFILE

PlayHQ will identify that you have played before & prompt you to CLAIM PROFILE. This will ensure your playing history is updated.

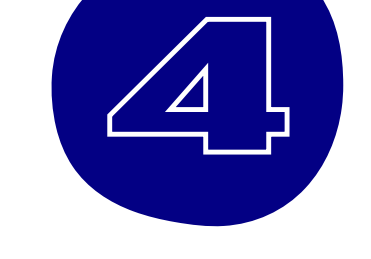

#### **REQUEST A TRANSFER**

You will see a message showing REQUEST A TRANSFER, because you are trying to register with a different club.

An information page will show WHAT HAPPENS NEXT, if you wish to proceed, click SUBMIT TRANSFER REQUEST.

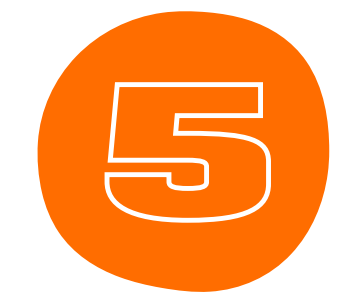

#### **PAYMENT & SUBMIT**

Your NEW and OLD clubs will both be notified of the transfer request

You will receive an Email Notification once all clubs have agreed.

This email will take you directly to PlayHQ to complete your registration & submit any required payments.

## **CONTACT US**

Email: clubhelp@afl.com.au Call: 1800 PLAY AFL (1800 7529 235)